#### Онлайн-заполнение налоговой декларации по форме 3-НДФЛ в «Личном кабинете налогоплательщика»

## ШАГ 1

Вход в Личный кабинет налогоплательщика

Доступ к сервису осуществляется на сайте nalog.gov.ru и в мобильном приложении «Налоги ФЛ»

1 вариант: с помощью логина (ИНН) и пароля, полученного в любом налоговом органе на основании документа, удостоверяющий личность

2 вариант: с помощью логина и пароля личного кабинета на едином портале государственных услуг (переход на страницу ЕПГУ для авторизации)

| Печный кабинет<br>налогогилательщика                                                                                                    | 8-800-222-2222 Konner uporp                                                                                                    | госуслуги                                         | Aresal<br>Salami<br>Charrenterinningen | о налоги Имущество До                               | нады Вычеты Чеки Каталого | lpaugrook                                    | ٩                                                                                                    | 2 0 9                                                                     |                                           |
|----------------------------------------------------------------------------------------------------|----------------------------------------------------------------------------------------------------|---------------------------------------------------|----------------------------------------|-----------------------------------------------------|---------------------------|----------------------------------------------|----------------------------------------------------------------------------------------------------|---------------------------------------------------------------------------|-------------------------------------------|
| E Contraction de la contraction de la contractio | Вход в личный кабинет<br>маке (вак има)                                                                                          | Телефон / Email / СНИЛС<br>Пароль<br>Восстановить | Предпрининально.<br>Самоланитый        | 0.00 ₽<br>У Кас нат начиски на кадолии<br>Попольять |                           | Rations >                                    | Единый налоговый счет<br>Талика контовые счет, но конка солося учета начасления<br>и различие и солоса с солоса с с с с с с с с с с с с с с с с с с | Даване вкурлын на 11.0                                                    | 01 2024 14:332.963                        |
|                                                                                                    | Rolline<br>Builline wojces (Foccarry in (SCRA)<br>Builline c moverague OTI                                                       | Войти<br>Войти другим способом                    |                                        | В Получить вычит                                    | ор Заланть<br>доход       | Добавить<br>чек                              | Получить<br>следательство<br>1044                                                                                                    | Hactpoor                                                                  | ть отобранени                             |
| Возмож<br>Как пол<br>Мобитые                                                                                                    | оности сервниса<br>учить доступ к сервнику<br>от прилажения доступна для сканивания в <u>Google Filer</u> C и <u>Аре Store</u> C | QR-код Эл. подпись                                |                                        | Декларации<br>2022 ••••                             | Mana Aneme<br>Mana Aneme  |                                              | R contrarte -0.00 P<br>R contrarte -0.00 P                                                                                                    | Destaplique + Prepair<br>Sustances e monipary 8<br>Sustances e monipary 5 | ne a pargan 🔸<br>1 199.00 P<br>1 234.00 P |
| При наличии всерское по работе серенса в                                                                                                    | The women's accordances are preserved allocation category CO                                                                     | The system borner                                 | 000 222 2222                           | Вычеты в упрощения                                  | ом порядке                | то заснідані, сатанным ї і пентніки, одучени | ны, странованные, негосударствонные тексерінные обости иннене и пол                                                                                 | Перейт                                                                    | ти в риздел. +                            |

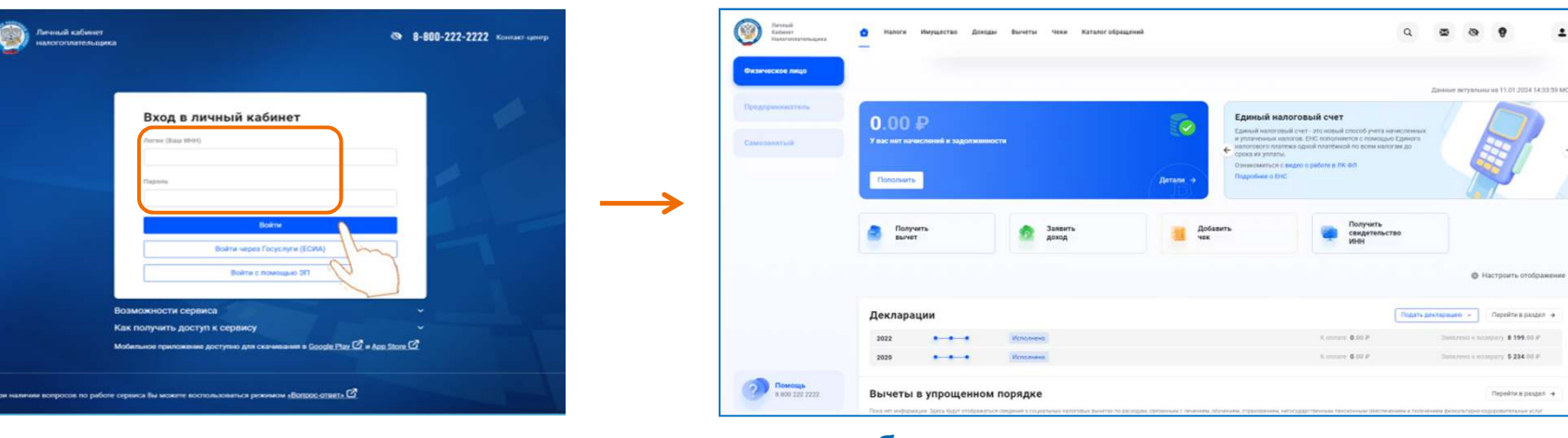

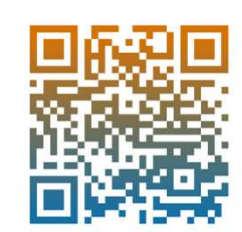

Для заполнения и направления декларации необходимо в Личном кабинете налогоплательщика в Настройке профиля сгенерировать неквалифицированную электронную подпись

| Личный<br>Кабинет<br>Налогоплательщика | 😌 Настройки проф     | иля Q 🗷 🗞 💡 🚨                                                                                                    |
|----------------------------------------|----------------------|----------------------------------------------------------------------------------------------------|
| Физическое лицо                        |                      |                                                                                                    |
| Предприниматель                        | Учётная запись       | <ul> <li>Создайте новую облачную электронную подпись (неквалифицированную) или подключите имеющуюся,<br/>выданную Удостоверяющим центром, аккредитованным Минцифры России (квалифицированную)</li> </ul> |
|                                        | Безопасность         |                                                                                                    |
| Самозанятыи                            | Платежная информация | Выберите вариант хранения электронной подписи<br>• Ключ электронной подписи хранится в защищенной системе ФНС России (рекомендовано)                                                                     |
|                                        | Уведомления          | ЭП можно использовать при работе на любых мобильных устройствах<br>Внимание! Для работы с новой версией Личного кабинета требуется новая электронная подпись (ЭП).                                       |
|                                        | Семейный доступ      | Данная эт действительна только в рамках взаимодействия с налоговыми органами через новую версию сервиса «личный каойнет налогоплательщика<br>для физических лиц»                                         |
|                                        | Электронная подпись  | Для работы необходим браузер.<br>Невозможен доступ к ключу электронной подписи посторонних лиц, включая работников ФНС России, невозможно копирование ключа электронной<br>подписи                       |
|                                        | S                    | Электронная подпись хранится на Вашей рабочей станции                                                                                                    |
|                                        |                      | Регистрация имеющейся квалифицированной подписи                                                                                                    |
| <b>Помощь</b><br>8 800 222 2222        |                      | <ul> <li>Сертификат электронной подписи успешно выпущен</li> <li>Просмотреть</li> <li>Отозвать</li> </ul>                                                                                                |

#### В разделе Доходы выбрать Декларации

| Личный<br>Кабинет<br>Налогоплательщика | 🔂 Налоги Имущество Дохо                                                                                                | ды Вычеты Чеки Каталог обращений                                                                                   | Q 🗷 🐼 💡                                                                                     | •    |
|----------------------------------------|----------------------------------------------------------------------------------------------------|----------------------------------------------------------------------------------------------------|---------------------------------------------------------------------------------------------|------|
| Физическое лицо                        | Св<br>За                                                                                                    | едения о доходах<br>явить доход                                                                                    |                                                                                             |      |
| Предприниматель                        | Декларации                                                                                                    | кларации                                                                                                    | + Подать деклара                                                                            | ацию |
| Самозанятый                            | <b>2022</b> К оплате<br>                                                                                               | Заявлено к возврату<br><b>8 199.00 ₽</b>                                                                           | Возврат 19.04.2023<br>Исполнено                                                             | ~    |
|                                        | 2021 К оплате<br>                                                                                                    | Заявлено к возврату<br><b>2 196.00 ₽</b>                                                                           | Возврат 28.03.2022<br>Исполнено                                                             | ~    |
|                                        | 2020 К оплате<br>                                                                                                    | Заявлено к возврату<br><b>5 234.00 ₽</b>                                                                           | Возврат 20.04.2023<br>Исполнено                                                             | ~    |
| <b>Помощь</b><br>8 800 222 2222        | История<br>Если декларация не была<br>будет удален автоматичес<br>Все Черновики Обработанные<br>Год 17 Корректировка 4 | отправлена, Вы можете в любой момент вернуться к редактировани<br>ки<br>Ошибки<br>Номер Jii Статус Jii Дата отправ | о черновика. Через 3 месяца с даты последнего изменения черновик<br>ки 나는 Дата изменения 나는 |      |

# Нажать Подать декларацию – Подать декларацию 3-НДФЛ и выбрать Заполнить декларацию онлайн

| Личный<br>Кабинет<br>Налогоплательщика | 💣 Налоги Имущество Доходы Вычеты                                                                                                    | Чеки Каталог обращений                                                                  | Q 🗷 🗞 💡 💄                                                                            |
|----------------------------------------|----------------------------------------------------------------------------------------------------|-----------------------------------------------------------------------------------------|--------------------------------------------------------------------------------------|
| Физическое лицо                        | Лекпарации                                                                                                    |                                                                                         |                                                                                      |
| Предприниматель<br>Самозанятый         | 2022 Коллате<br>                                                                                                    | Заявлено к возврату<br>8 199.00 ₽                                                       | Заявить доход ~<br>Возврат 19.<br>Исполненс<br>Подать декларацию 3-НДФЛ ^            |
|                                        | 2021 К оплате<br>                                                                                                    | Заявлено к возврату<br>2 196.00 ₽                                                       | Возврат 28. Заполнить декларацию онлайн +<br>Исполненс Загрузить готовую ождарацию + |
|                                        | <b>2020</b> К оплате<br>                                                                                                    | Заявлено к возврату<br>5 234.00 ₽                                                       | Возврат 20.04.2023<br>Исполнено                                                      |
| <b>Помощь</b><br>8 800 222 2222        | История<br>Если декларация не была отправлена, Вы М<br>будет удален автоматически<br>Все Черновики Обработанные Ошибки<br>Год 17 Корректировка 🖳 Номер 🗐 | иожете в любой момент вернуться к редактированию чер<br>في Статус الف Дата отправки الف | рновика. Через 3 месяца с даты последнего изменения черновик<br>Дата изменения і     |

Проверить правильность указанного Налогового органа, выбрать Отчетный год, указать актуальный номер телефона

| Личный<br>Кабинет<br>Налогоплательщика | 👌 Налоги Имущество Доходы Вычеты Чеки Каталог обращений                                                                                       | 1 |
|----------------------------------------|----------------------------------------------------------------------------------------------------|---|
| Физическое лицо                        | Налоговая декларация физических лиц (3-НДФЛ)                                                                                                  |   |
| Предприниматель                        | Данные         Доходы         Выбор вычетов         Вычеты         Возврат переплаты         Документы         Подтверждение         Отправка |   |
| Самозанятый                            | Налоговый орган + Добавить налоговый орга                                                                                                    | н |
|                                        | направить в налоговый орган<br>5262 — Межрайонная ИФНС России № 22 по Нижегородской области                                                   | • |
|                                        | Общие сведения<br>Отчетный год *<br>2023<br>Подаю первичн<br>рацию                                                                            |   |
|                                        | <ul> <li>Рекомендуем указать номер телефона, чтобы инспектор при необходимости мог с Вами связаться</li> </ul>                                |   |
| <b>Помощь</b><br>8 800 222 2222        | телефон         +7(960)165-00-00         * Поля, обязательные для заполнения                                                                  |   |

Сведения об источнике дохода автоматически подтягиваются в раздел декларации. Необходимо проверить правильность сведений. В случае их отсутствия – добавить источник дохода

| Личный<br>Кабинет<br>Налогоплательщика | 🔂 Налоги Имущество Доходы Вычеты Чеки <mark>Каталог обращений</mark>           |                                    | Q 🛛 🐼 💡 🗜                   |
|----------------------------------------|--------------------------------------------------------------------------------|------------------------------------|-----------------------------|
| Физическое лицо                        |                                                                                |                                    |                             |
| Предприниматель                        | Налоговая декларация физических лиц (3-НДФЛ)                                   |                                    |                             |
| Самозанятый                            | О Соловичетов Санные Доходы Выбор вычетов                                      | вычеты Возврат переплаты Документы | Подтверждение Отправка      |
|                                        | Сведения об источнике дохода<br>В пределах РФ За пределами РФ<br>ООО "Росинка" | + Добавить источник дохода         | Сумма дохода<br>1135360.10р |
| <b>Помощь</b><br>8 800 222 2222        | +Э Выйти из обращения                                                          |                                    | ← Назад Далее →             |

#### Выбрать вид вычета(ов), по которому(ым) хотите получить возврат налога

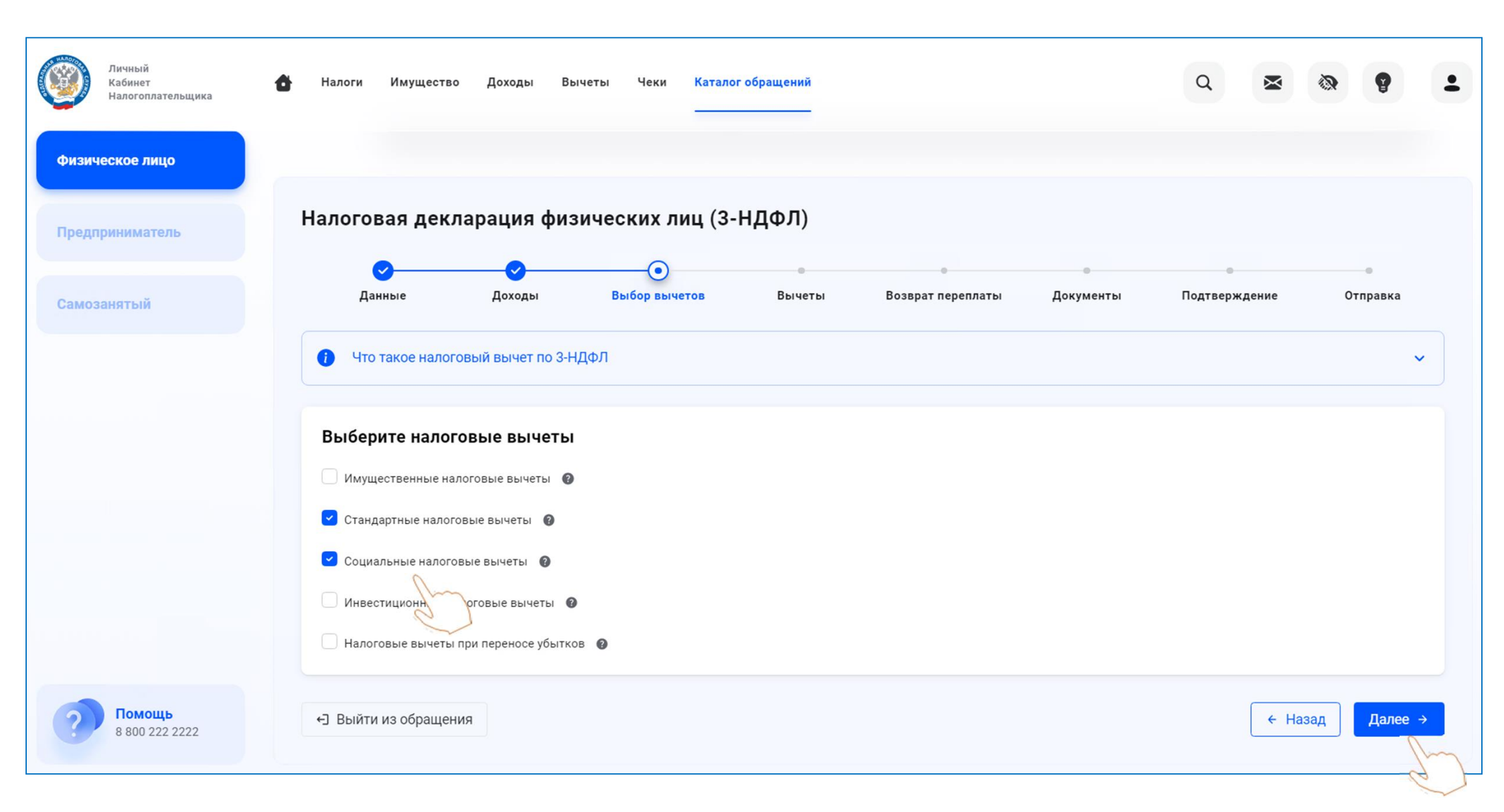

#### Заполнить сведения по каждому виду выбранных вычетов

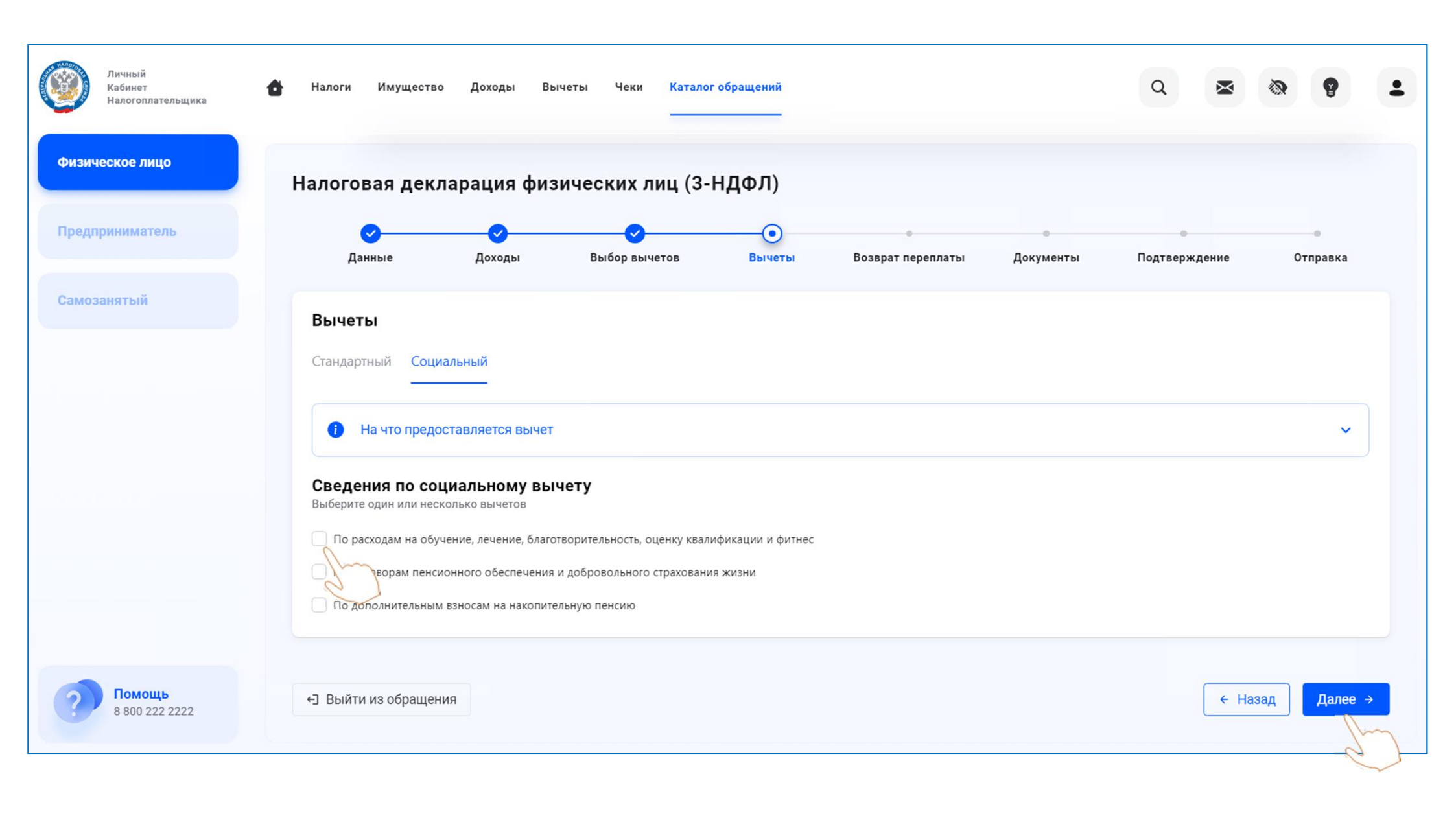

#### Выбрать номер расчетного счета для перечисления денежных средств

| Личный<br>Кабинет<br>Налогоплательщика | 🚹 Налоги Имущество До                                                     | оходы Вычеты                                                                                                    | Чеки Каталог обращениі                                    | 1                                         |                                              |                      | ٩                  | × 0         | 9               | +        |
|----------------------------------------|---------------------------------------------------------------------------|----------------------------------------------------------------------------------------------------|-----------------------------------------------------------|-------------------------------------------|----------------------------------------------|----------------------|--------------------|-------------|-----------------|----------|
| Физическое лицо                        |                                                                           |                                                                                                    |                                                           |                                           |                                              |                      |                    |             |                 |          |
| Предприниматель                        | Налоговая деклара                                                         | ция физичес                                                                                                    | жих лиц (3-НДФЛ)                                          |                                           |                                              |                      |                    |             |                 |          |
| Самозанятый                            | Данные                                                                    | <b>О</b> доходы                                                                                                 | Выбор вычетов                                             | Вычеты                                    | <b>О</b> Возврат переплаты                   | Ф                    | ●<br>Подтвержд     | ение        | Отправка        |          |
|                                        | Возврат суммы излиш<br>сальдо. Зачет произво                              | не уплаченного нал<br>одится автоматичес                                                                        | пога при наличии отрицатель<br>ки, оставшуюся сумму Вы по | ного сальдо по ЕН(<br>олучите на свой рас | С производится только после :<br>четный счет | зачета излишне уплач | ченного налога в о | чёт погашен | ия отрицательно | го       |
|                                        | Доступно к возврату                                                       | ,                                                                                                    |                                                           |                                           |                                              |                      |                    | 6           | 500.00₽ 🖌       |          |
|                                        | <ul> <li>Выбрать</li> <li>Добавит</li> <li>счет</li> <li>новый</li> </ul> | The Second Second Second Second Second Second Second Second Second Second Second Second Second Second Second Se |                                                           |                                           |                                              |                      |                    |             |                 |          |
|                                        |                                                                           | другой ба                                                                                                    | IHK                                                       | ↑ <b>П</b> (                              | оказать ещё                                  |                      |                    |             |                 |          |
|                                        | Номер счета *                                                             |                                                                                                    |                                                           |                                           |                                              |                      |                    |             |                 |          |
|                                        | Выберите                                                                  | S                                                                                                    |                                                           |                                           |                                              |                      |                    |             | ~               |          |
|                                        | Будет возвращено                                                          |                                                                                                    |                                                           |                                           |                                              |                      |                    |             | 6 500.00        | P        |
| <b>Помощь</b><br>8 800 222 2222        | <ul> <li>Выйти из обращения</li> </ul>                                    |                                                                                                    |                                                           |                                           |                                              |                      | ← Назад            | Пропуст     | ить Далее       | ><br>\~~ |
|                                        |                                                                           |                                                                                                    |                                                           |                                           |                                              |                      |                    |             | 2               | 7 1      |

#### Нажать Выбрать файлы и подгрузить файлы подтверждающих документов

| Личный<br>Кабинет<br>Налогоплательщика | 🔂 Налоги Имущество Доходы Вычеты Чеки Каталог обращений                                                                                                    |
|----------------------------------------|----------------------------------------------------------------------------------------------------|
| Физическое лицо                        | Налоговая декларация физических лиц (3-НДФЛ)                                                                                                    |
| редлриниматель                         | О         О         О |
| амозанятый                             | При указании расходов за членов своей семьи также представляются документы, подтверждающие родство, опеку или попечительство, заключение брака (например, свидетельство о рождении, свидетельство о браке)                                                                                                    |
|                                        | Осталось 20.00 Мб из 20 М<br>Обратите внимание, документы, которые Вы уже отправляли в налоговую службу ранее, повторно отправлять не требуется. Прикрепите только те документы, которые ранее не отправлялись                                                                                                    |
|                                        | Договор с образовательным учреждением                                                                                                    |
|                                        | Перетащите сюда файлы для загрузки<br>Выбрать файлы<br>Размер файла не должен превышать — 10 Мб<br>Поддерживаемые форматы файлов — pdf. png. jpg. jpeg. tif. tiff                                                                                                    |
|                                        | Платёжный документ на оплату обучения                                                                                                    |
|                                        | Выбрать файлы<br>Размер файла не должен превышать — 10 Мб<br>Поддерживаемые форматы файлов — pdf, png, jpg, jpg, tif, tiff                                                                                                    |
|                                        | Дополнительные документы                                                                                                    |
|                                        | Выбрать файлы<br>Размер файла не должен превышать — 10 Мб<br>Поддерживаемые форматы файлов — pdf, png, jpg, jpeg, tif, tiff                                                                                                    |
| Помощь<br>8 800 222 2222               | +Э Выйти из обращения ← Назад Далее                                                                                                    |
|                                        |                                                                                                    |

Проверить сумму, сформированную к возврату. Ввести пароль к сертификату неквалифицированной электронной подписи и направить декларацию в налоговый орган, нажав Отправить

| Личный<br>Кабинет<br>Налогоплательщика | Налоги Имущество Доходы Вычеты Чеки Каталог обращений                     | Q 🕿 🕲 💡 🗜              |
|----------------------------------------|---------------------------------------------------------------------------|------------------------|
| Физическое лицо                        |                                                                           |                        |
| Предприниматель                        | Налоговая декларация физических лиц (3-НДФЛ)                              |                        |
| Самозанятый                            | Данные Доходы Выбор вычетов Вычеты Возврат переплаты Документы            | Подтверждение Отправка |
|                                        | По итогам предварительного расчета определена сумма к возврату 6 500.00 ₽ |                        |
|                                        | ⑦ Как сформировалась эта сумма?                                           | ~                      |
|                                        | Сформированные файлы                                                      |                        |
|                                        | Род Просмотреть декларацию                                                | ىك                     |
|                                        | 🚾 Просмотреть декларацию                                                  | ىك                     |
|                                        | Подписание                                                                |                        |
|                                        | Введите пароль к сертификату ЭП* 💿                                        |                        |
| <b>Помощь</b><br>8 800 222 2222        | <∃ Выйти из обращения                                                     | ← Назад Отправить      |